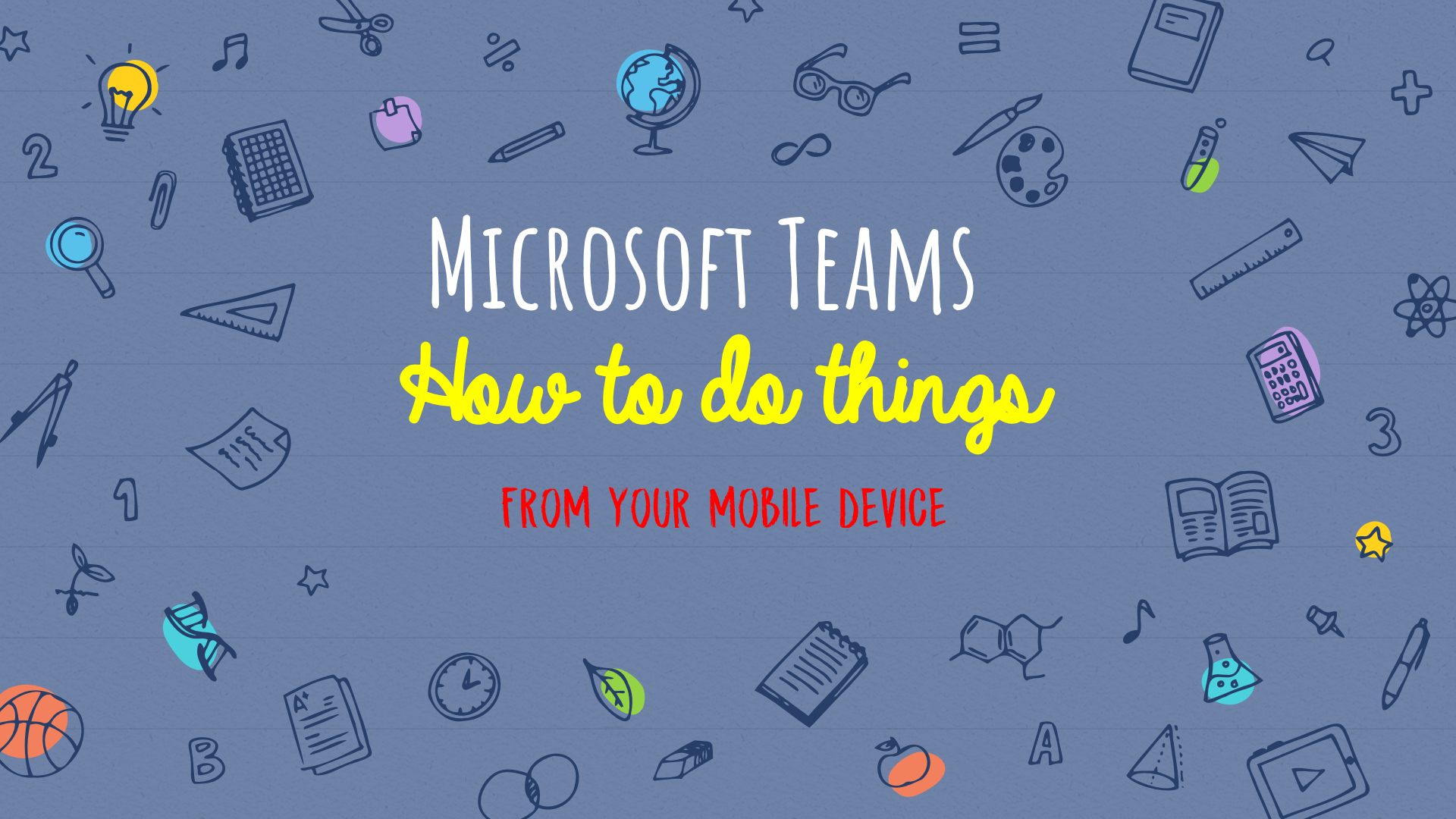

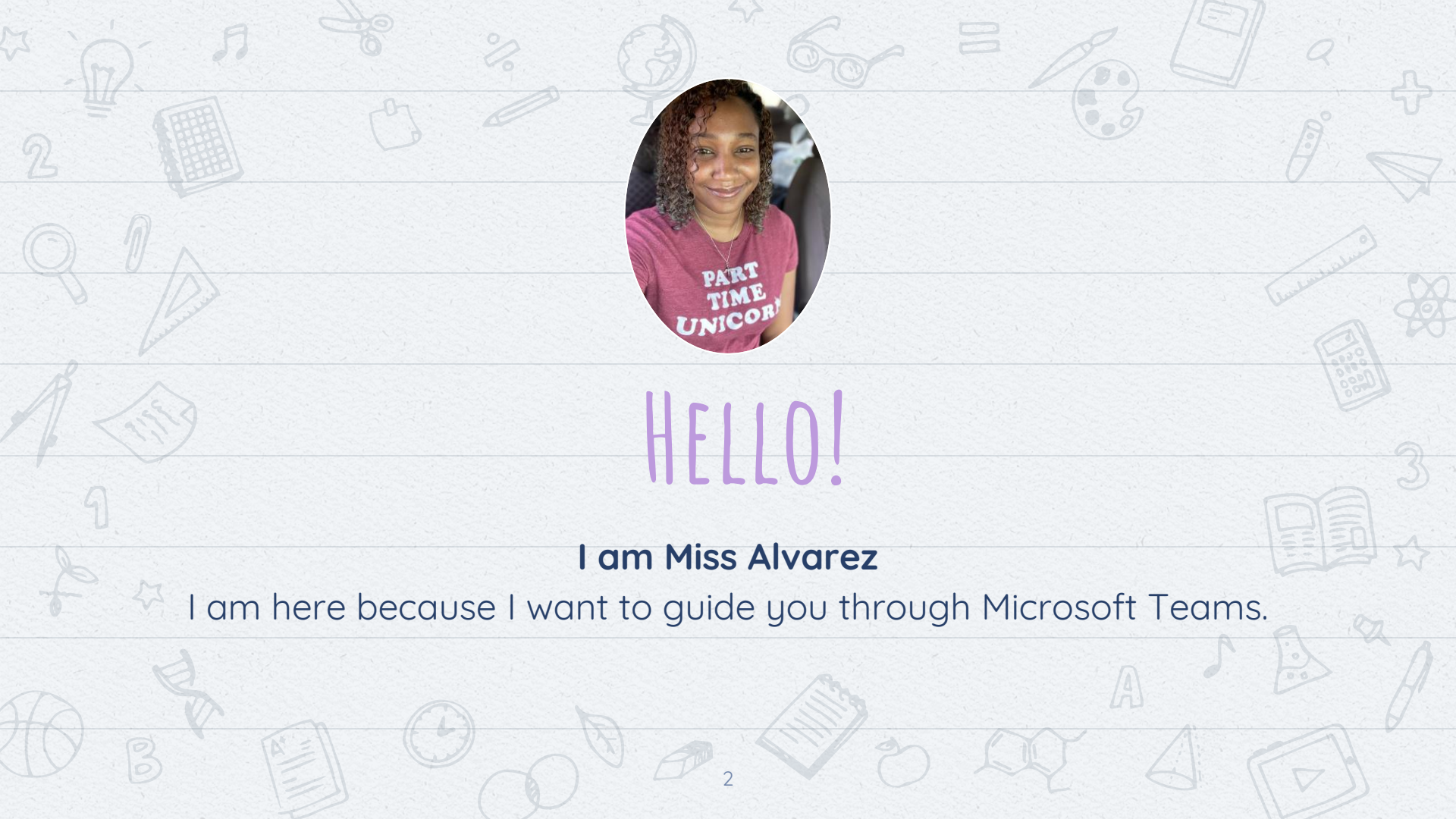

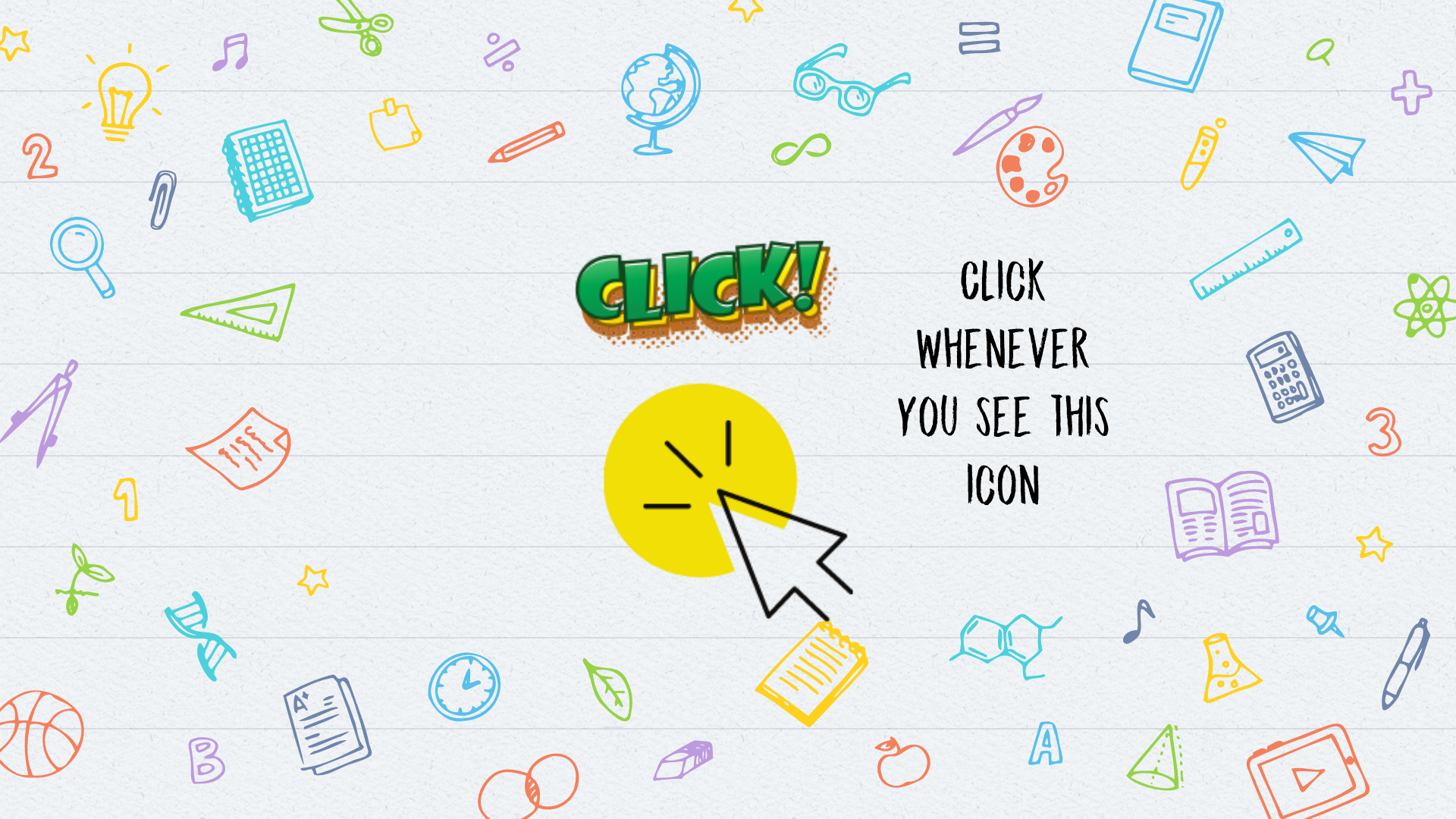

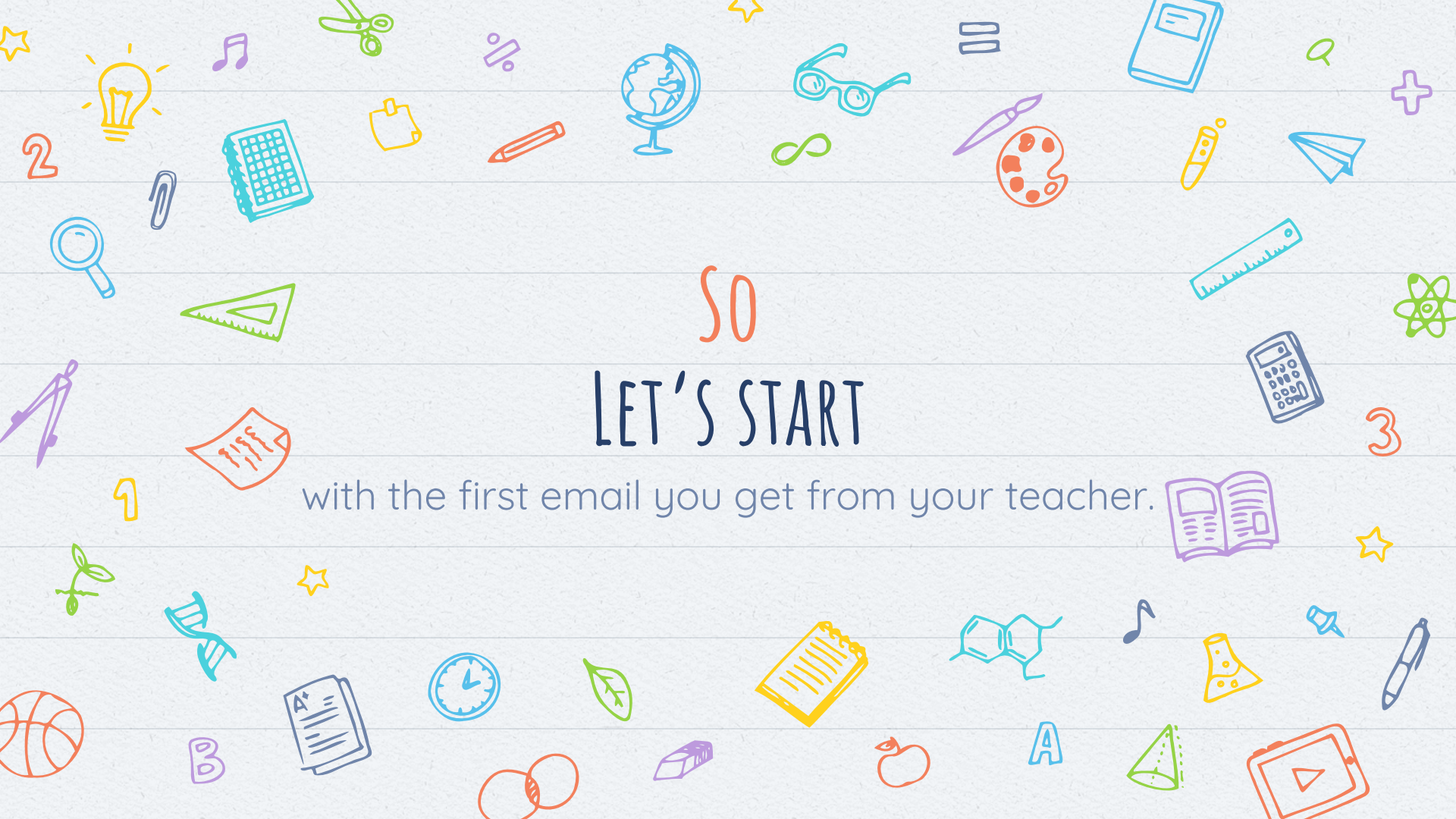

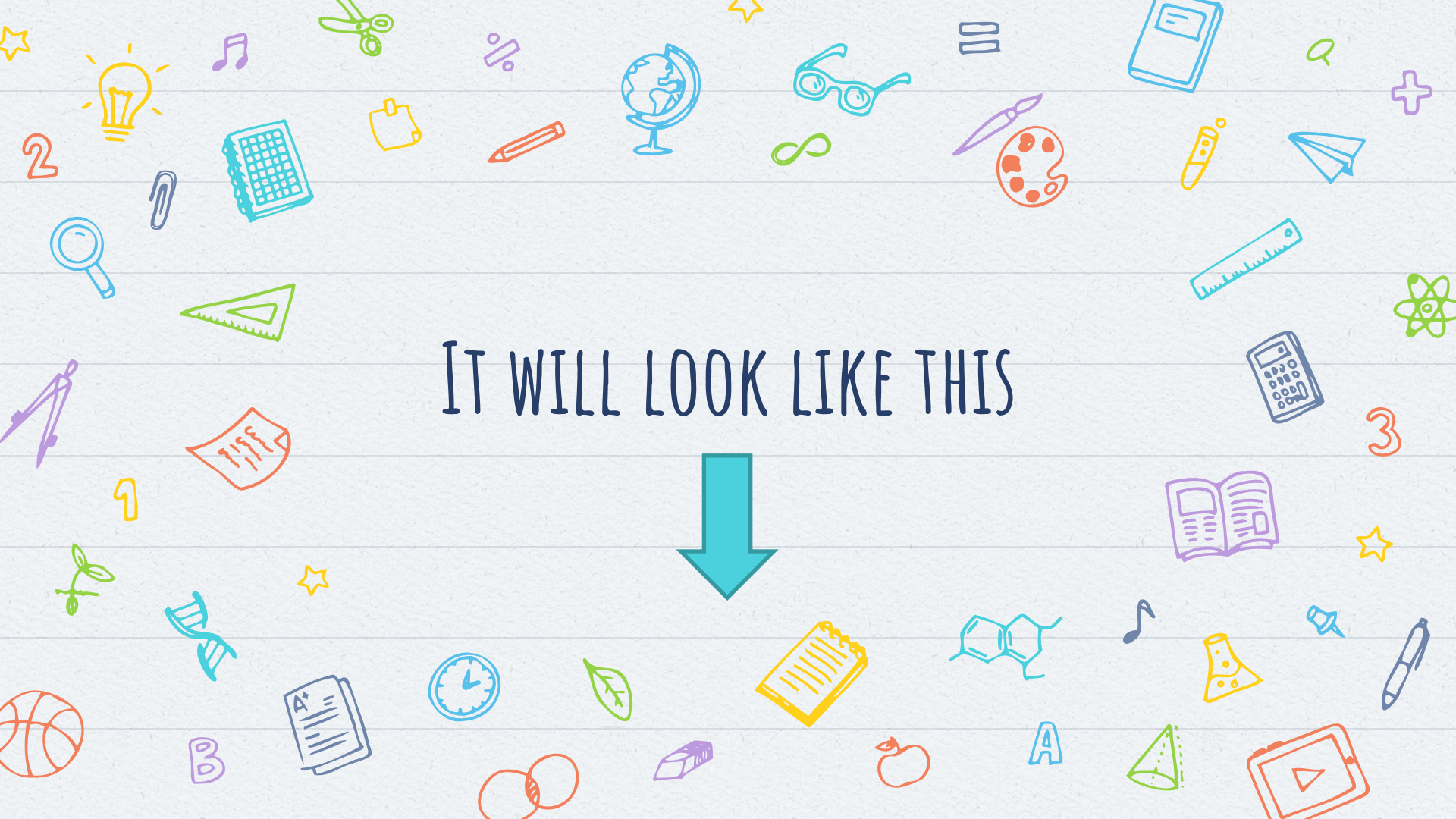

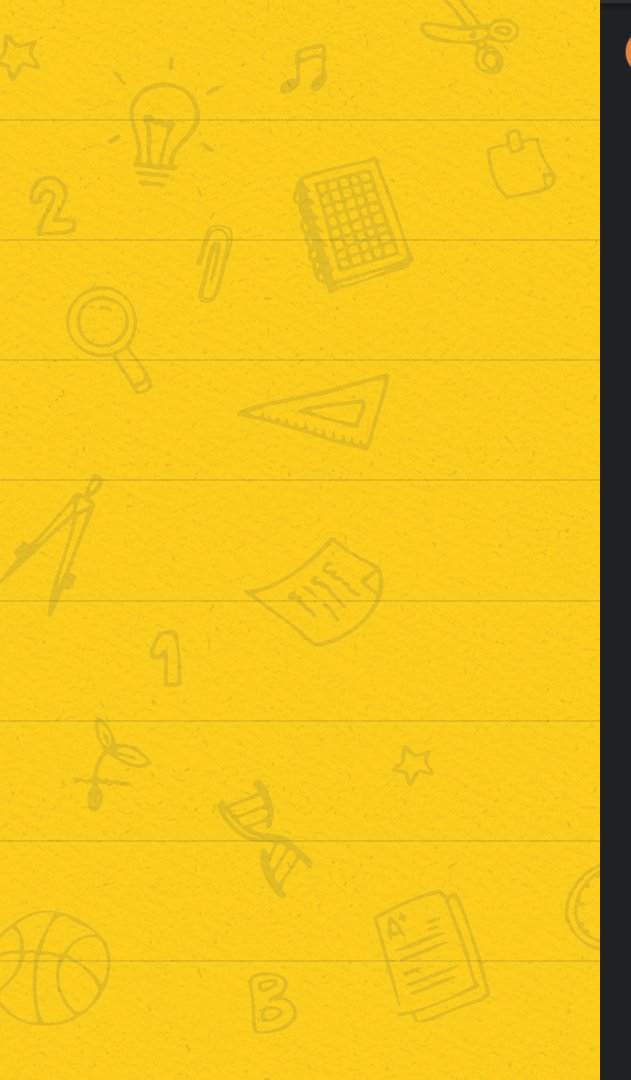

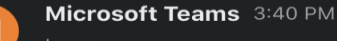

...

#### Microsoft Teams

Monique added you to the Form 2M Spanish -Ms. Alvarez class!

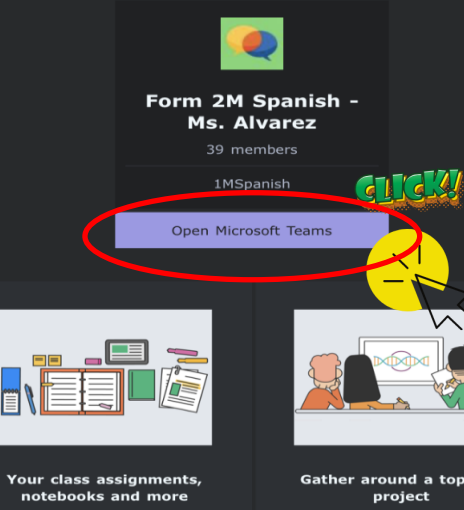

Assignments, files, notebooks, Plus, engage your class with lively conversations and added

#### Gather around a topic or project

Within any class, add channels to organize work around a

Open Microsoft Teams

#### Get it now! Take it with you wherever you go.

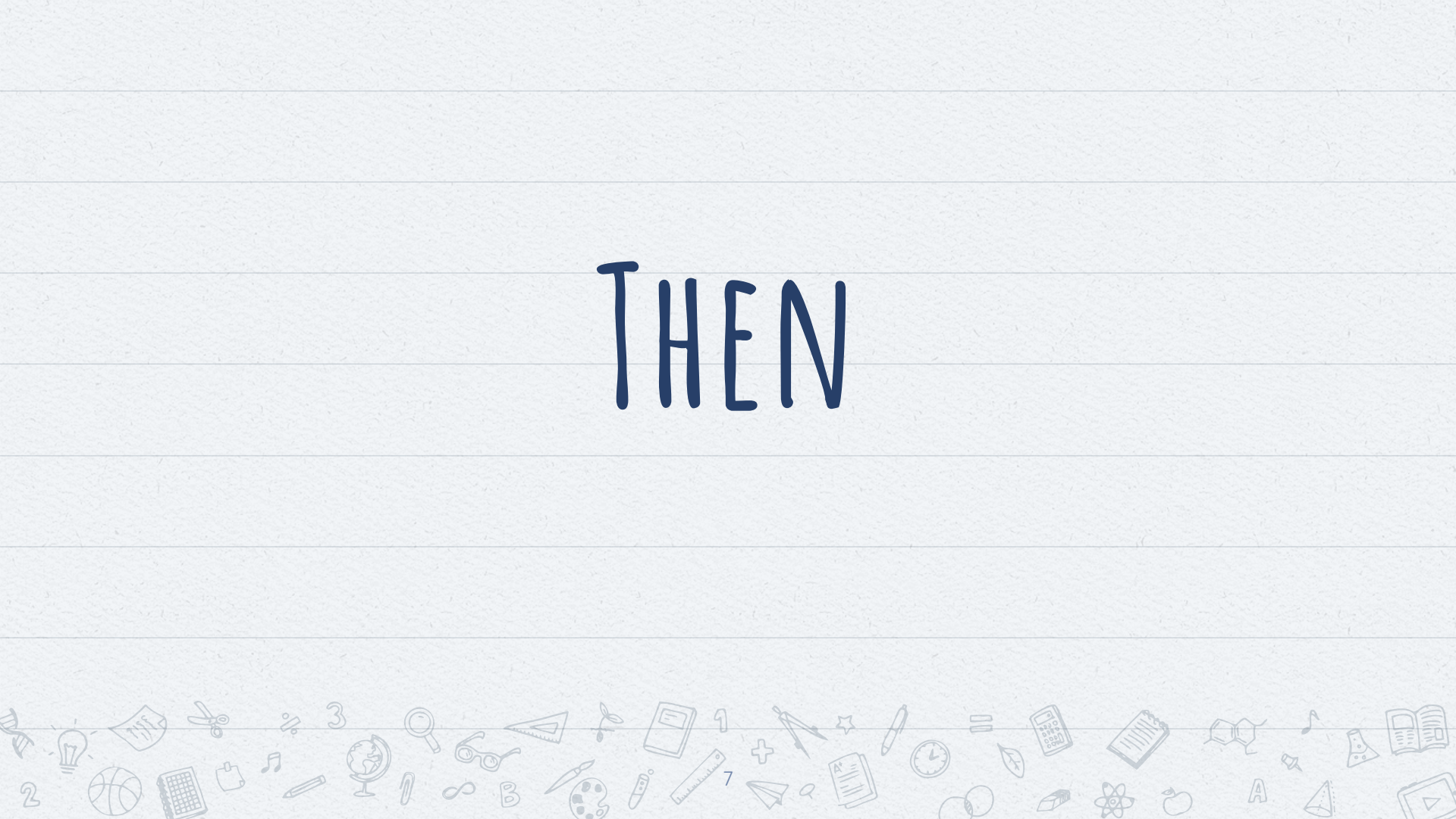

|                   | 3:41 <i>4</i>                                                             | 📲 LTE 🔲     |     |       |        |
|-------------------|---------------------------------------------------------------------------|-------------|-----|-------|--------|
|                   | < 🖬 🛙                                                                     | Ì 🗠 …       |     |       |        |
|                   | Microsoft Teams 3:40 PM<br>to me ~                                        | ÷۰۰۰ ج      |     |       |        |
|                   | Microsoft Teams<br>Monique added you to the Form 21<br>Ms. Alvarez class! | M Spanish - |     |       |        |
|                   |                                                                           |             |     |       |        |
|                   | Form 2M Spanish -<br>Ms. Alvarez<br><sup>39</sup> members                 |             |     |       |        |
|                   | 1MSpanish<br>Open Microsoft Teams                                         | l           | 11  |       |        |
|                   | Open with                                                                 |             |     |       |        |
|                   | Google LLC                                                                | Get         |     |       |        |
| CHOOSE ANY OPTION | Google Google LLC                                                         | Open        |     |       |        |
|                   | Safari                                                                    | Open        |     |       |        |
|                   | Ask me which app to use every time                                        |             | 3 0 |       |        |
|                   |                                                                           |             |     | Der U | CI IIV |

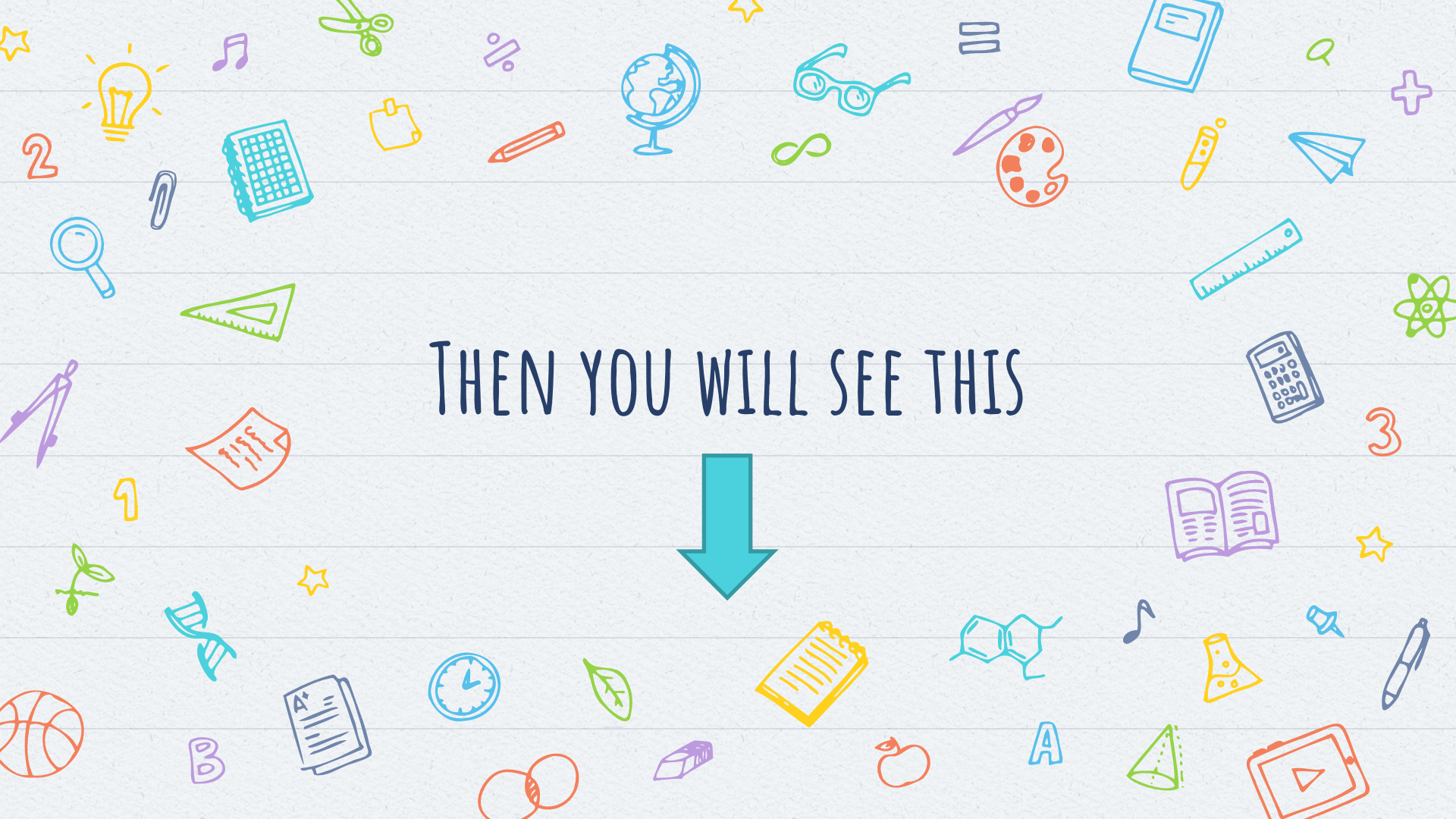

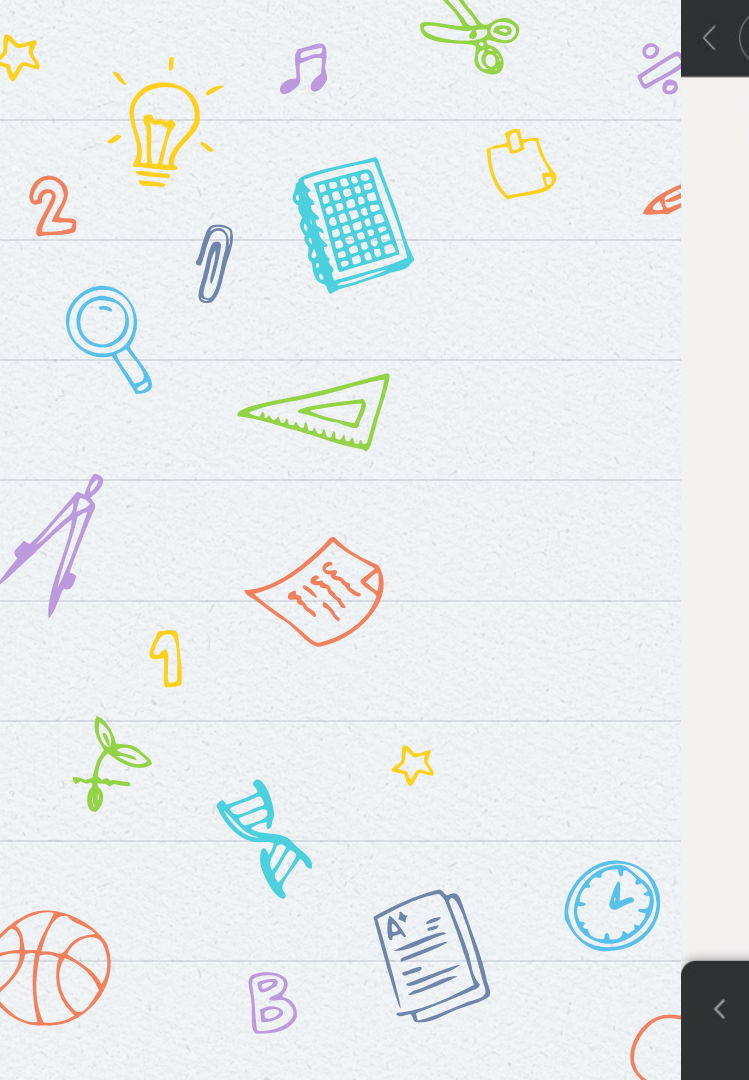

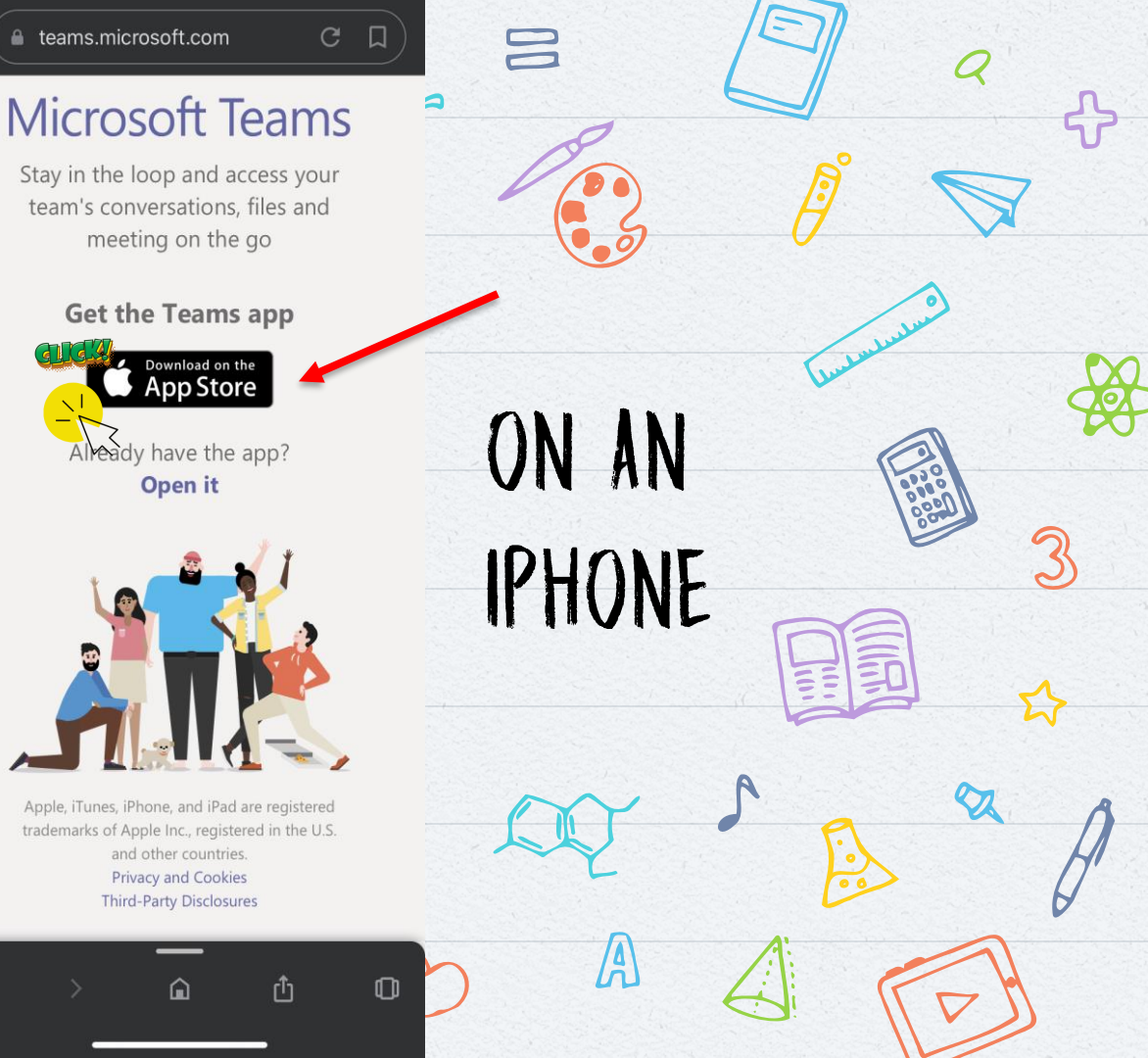

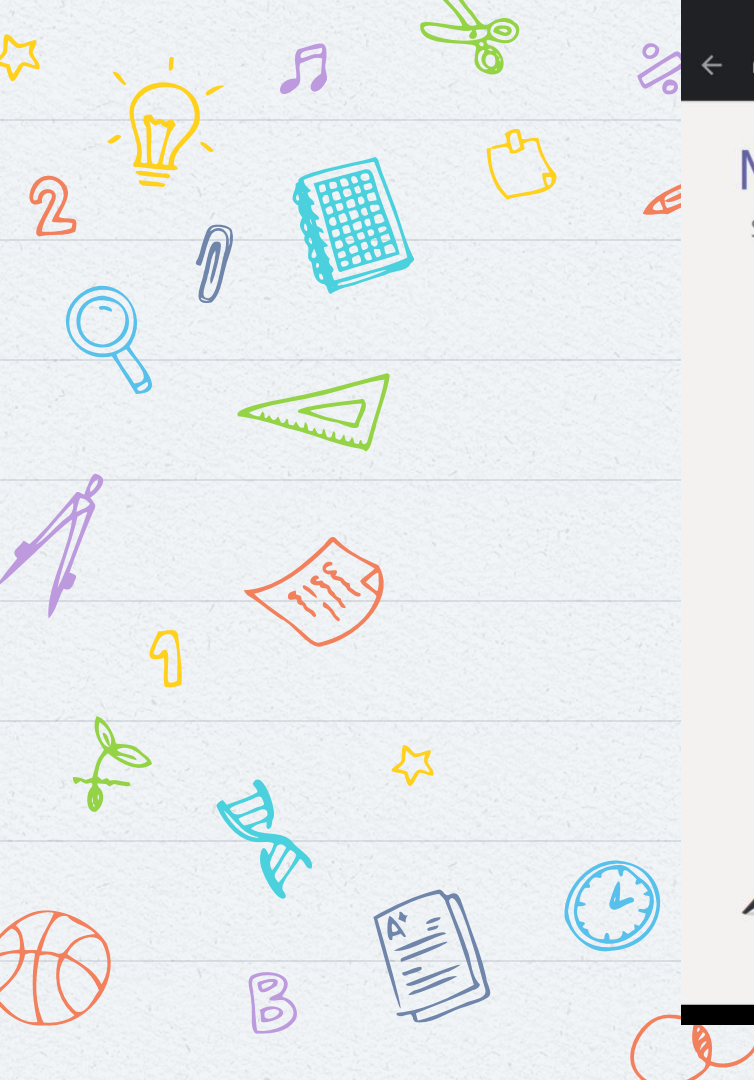

2 A Join conversation : teams.microsoft.com **Microsoft Teams** Stay in the loop and access your team's conversations, files and meeting on the go Get the Teams app a (a.3 ON AN Get IT ON Google Play Already have the app? ANDROID **Open it** Android is a trademark of Google Inc. A Privacy and Cookies

2

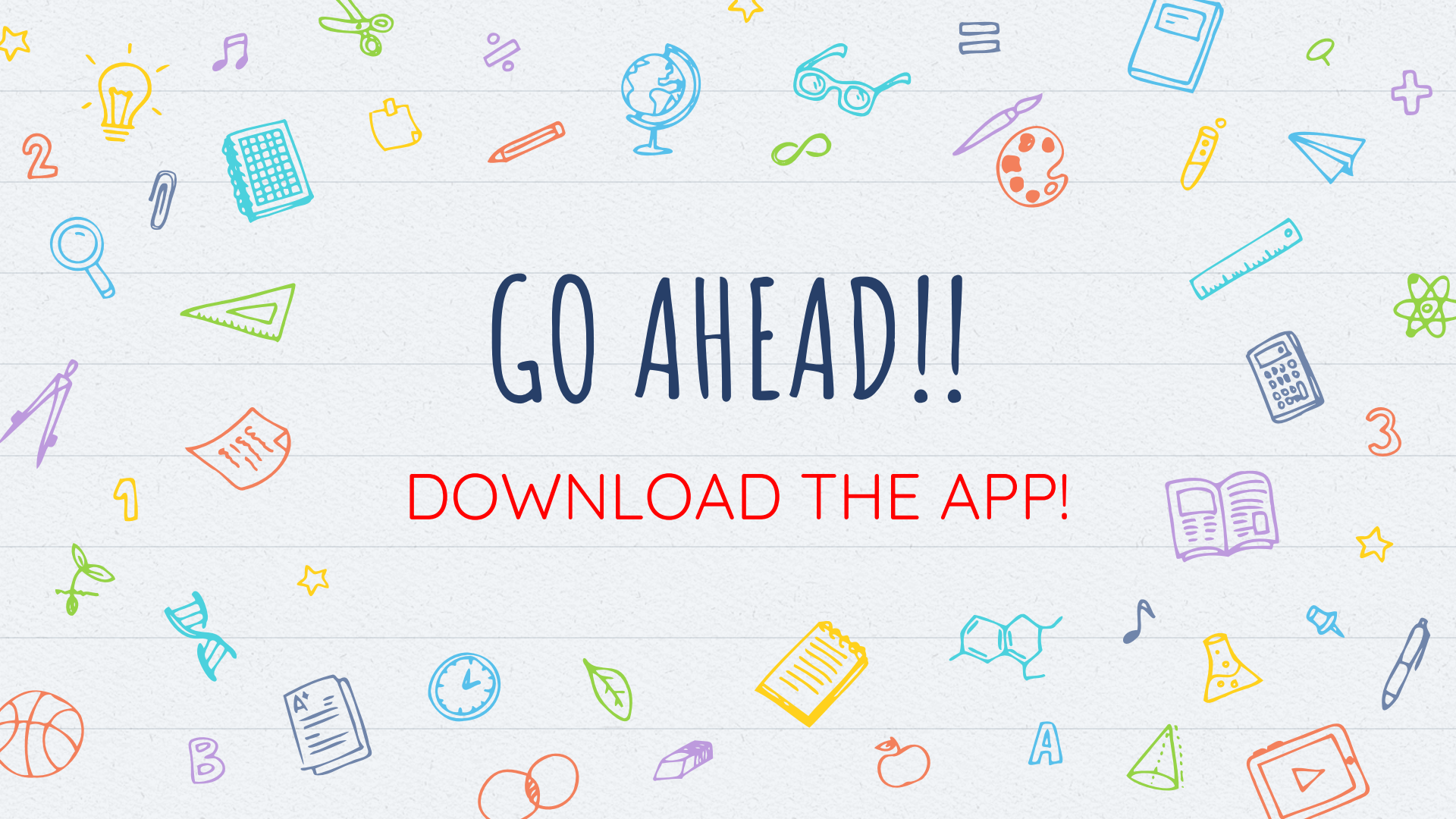

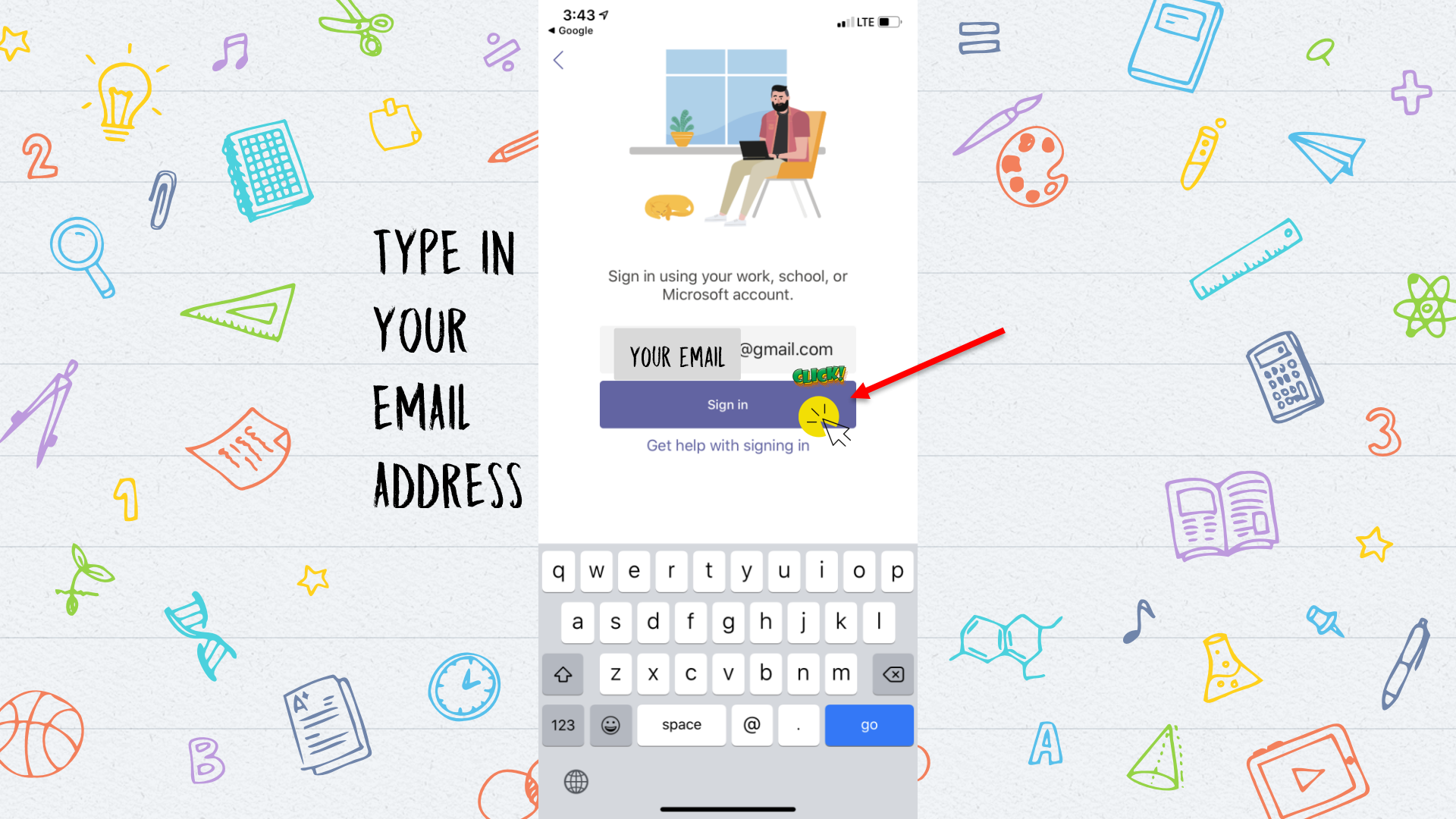

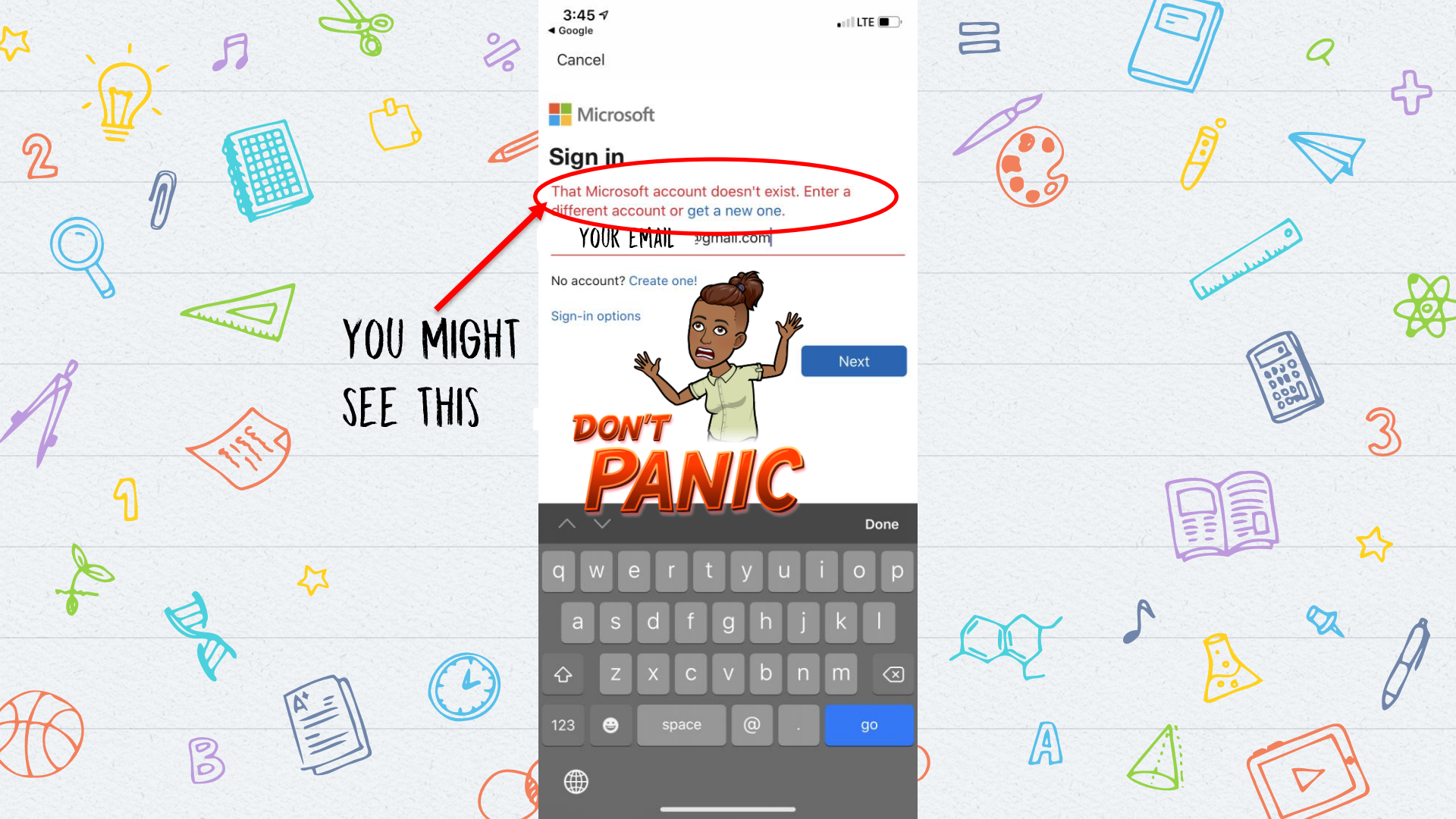

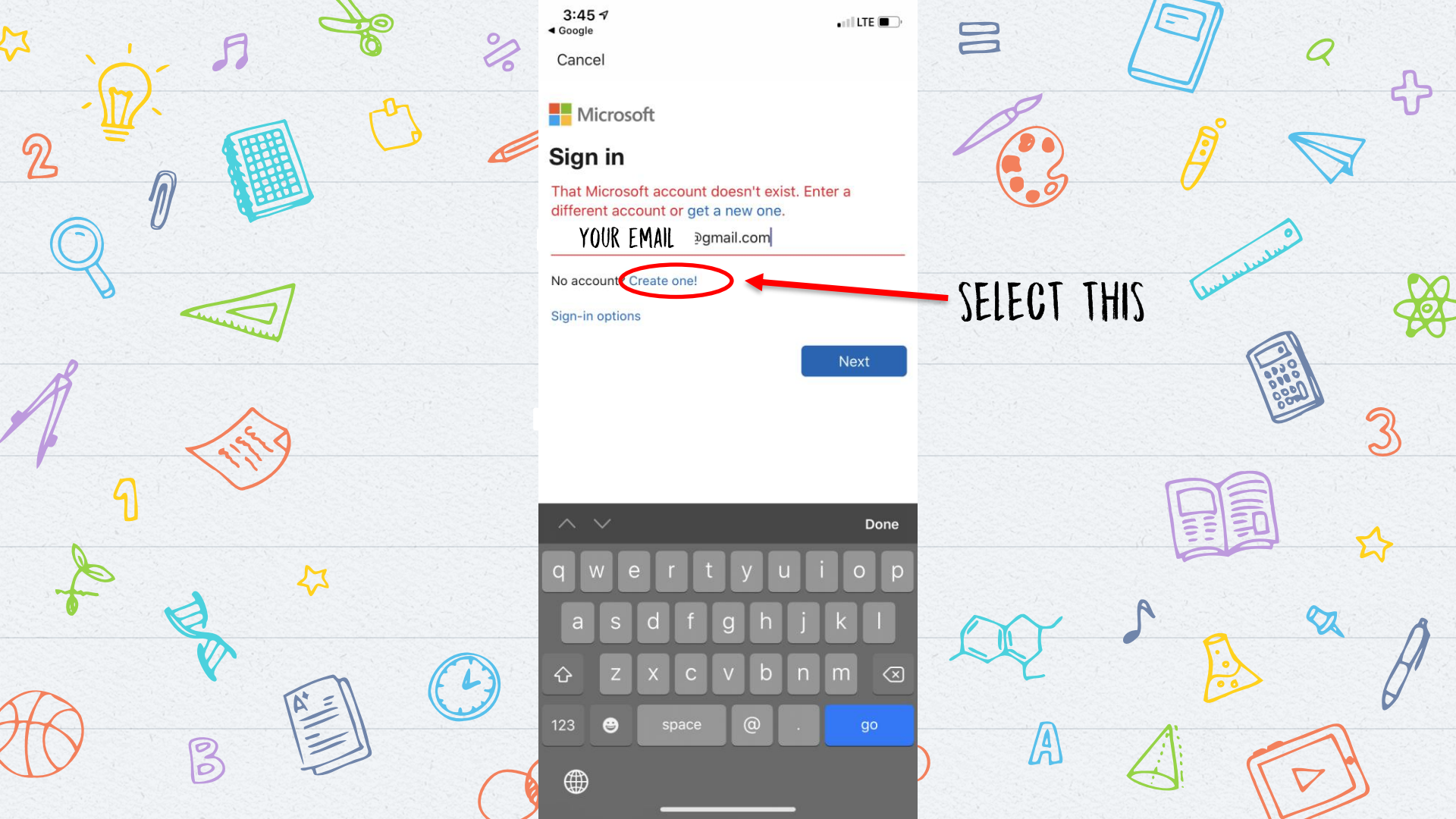

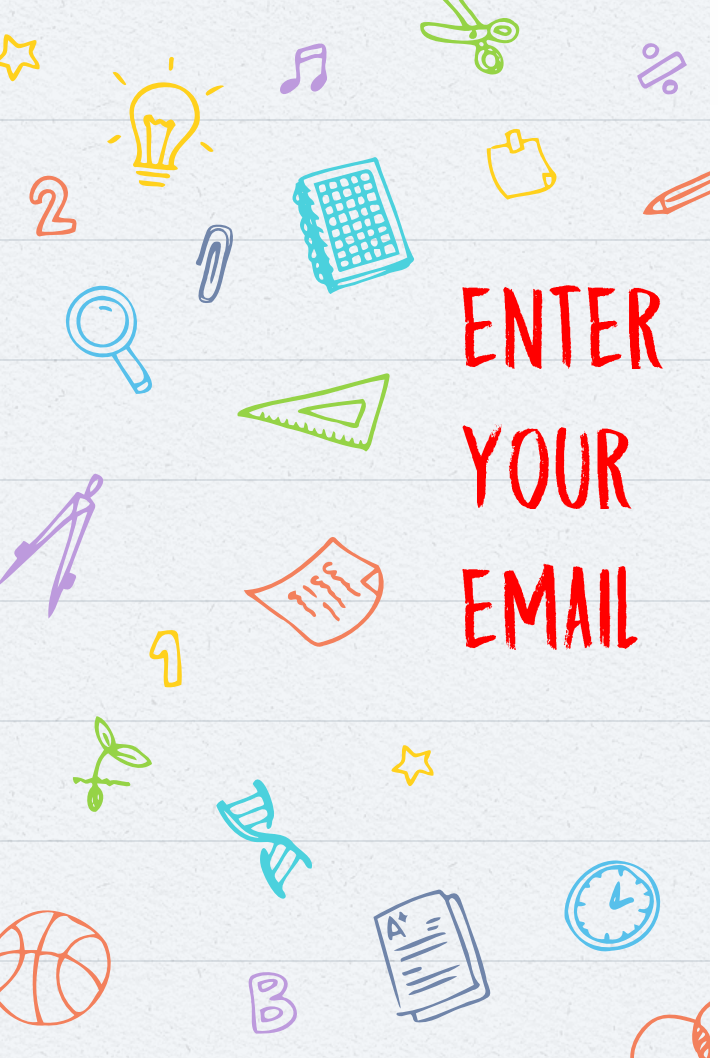

••II LTE 🔳 ,

Next

### Microsoft

 $\leftarrow \ YOUR \ EMAIL @gmail.com$ 

### Create a password

Enter the password you would like to use with your account.

Create password

Show password

THEN CREATE

YOUR

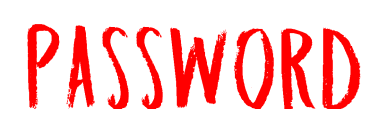

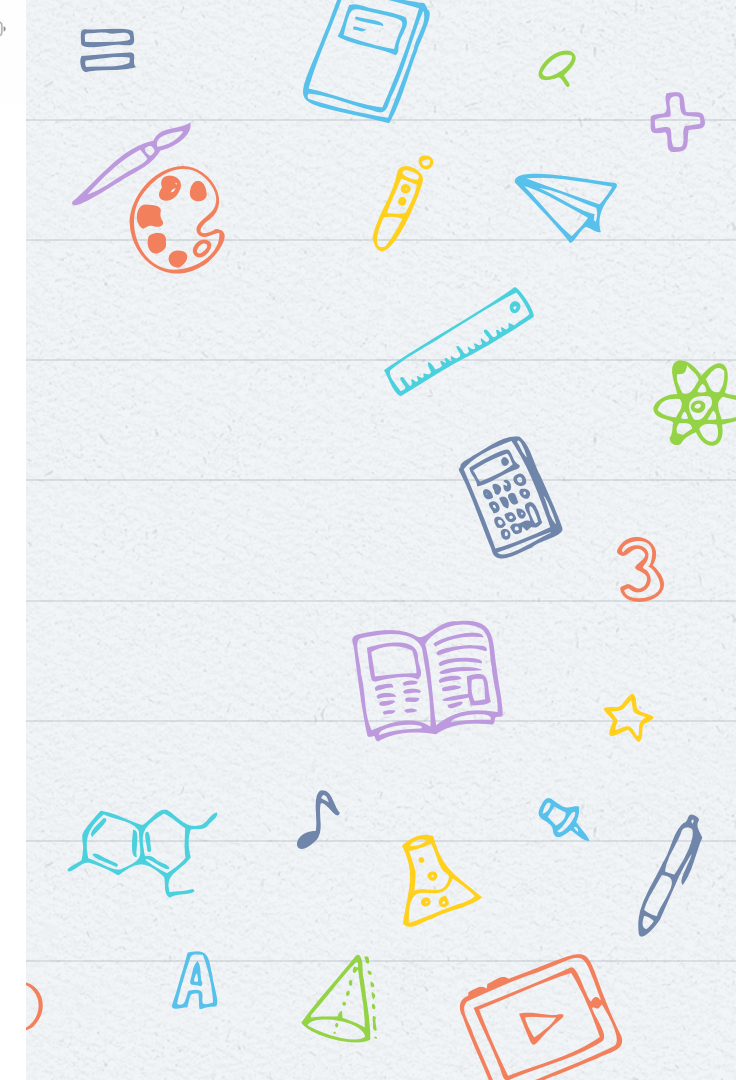

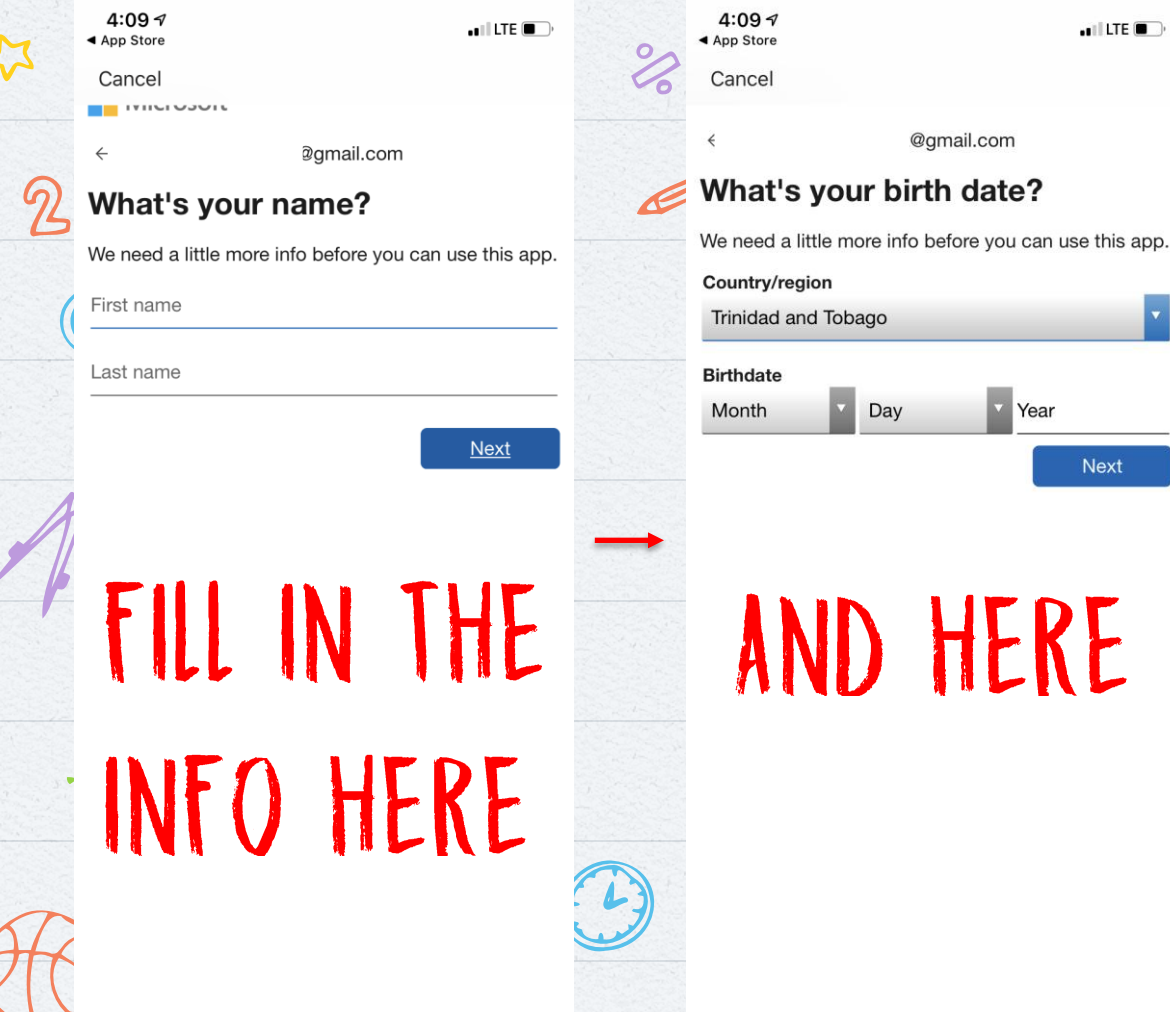

4:10 7 🖬 LTE 🔲 App Store Cancel **gmail.com** Verify email Enter the code we sent to moniqueleighalvarez@gmail.com. If you didn't get the email, check your junk folder or try again. Enter code I would like information, tips, and offers about Microsoft products and services. Choosing Next means that you agree to the Privacy Statement and Microsoft Services Agreement. Next THEY WILL SEND A CODE TO YOUR EMAIL INBOX SO YOU CAN VERIFY YOUR FMAIL

Terms of Use

Terms of Use Privacy & Cookies

... I LTE

@gmail.com

Day

Year

Next

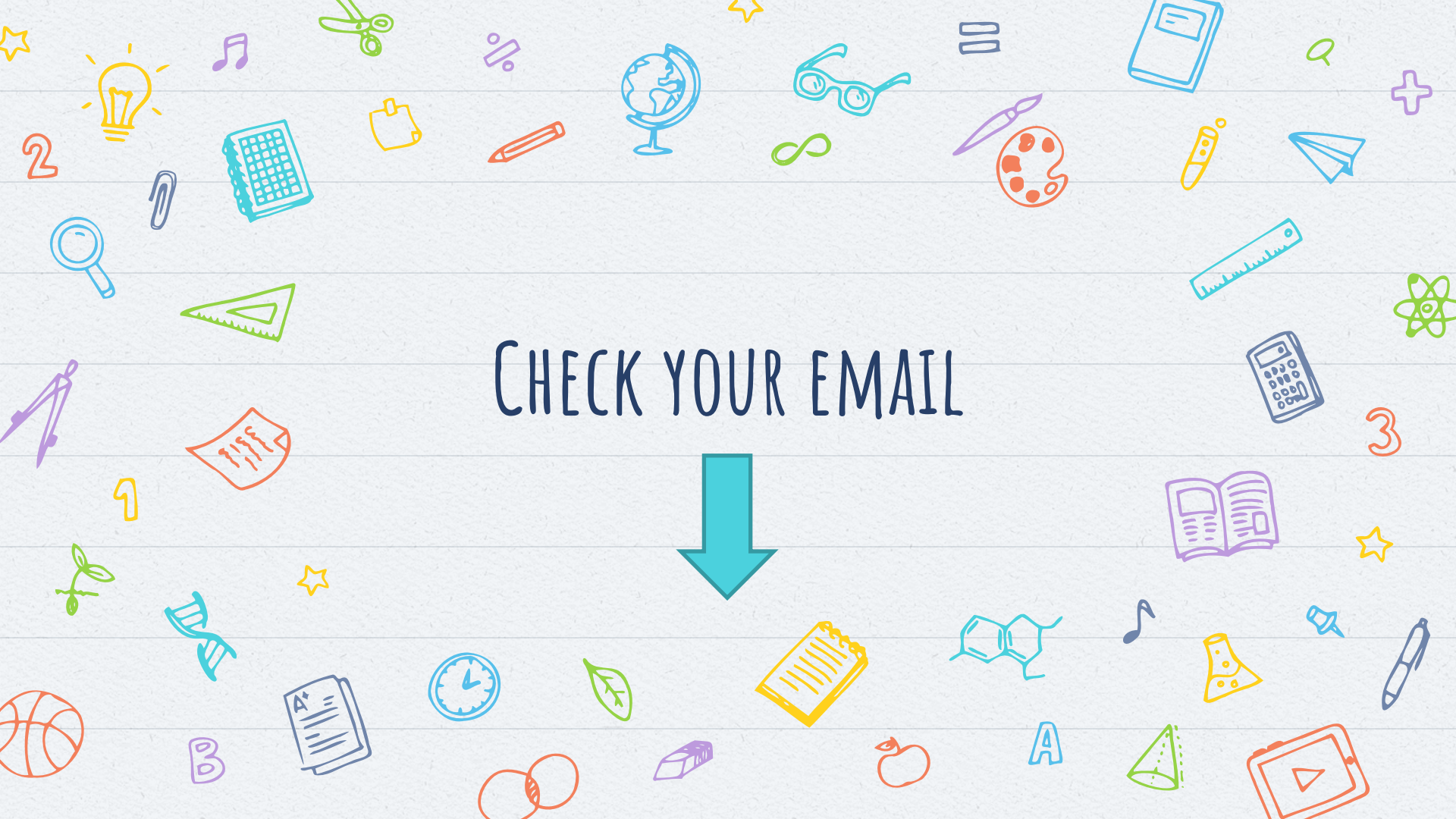

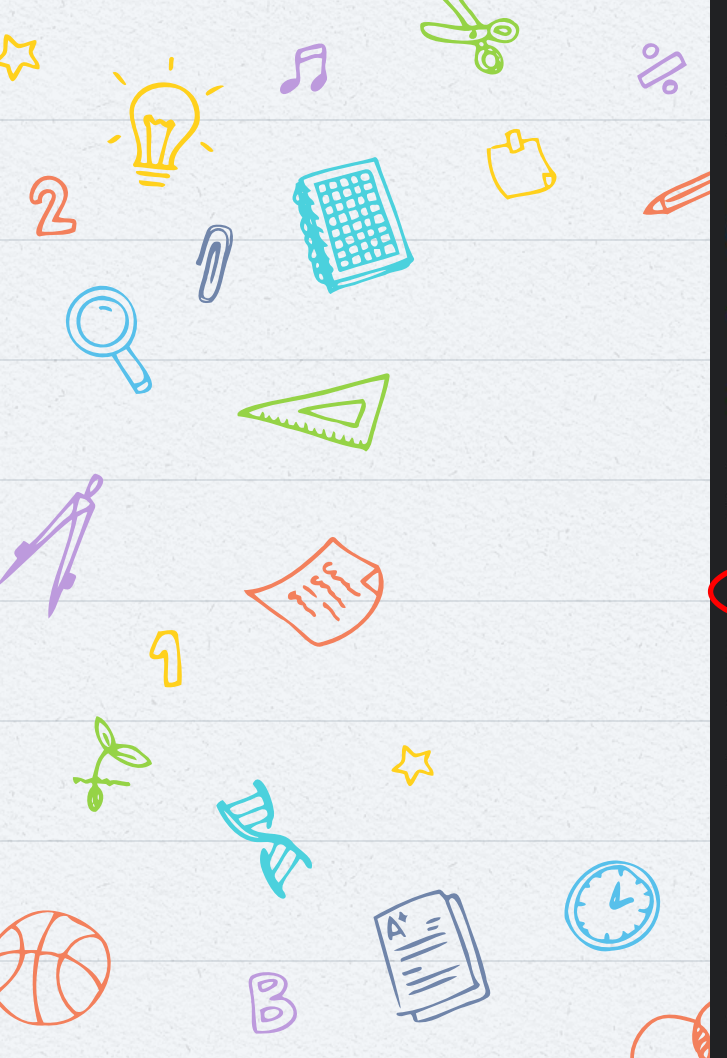

Verify your email address 🕨 🗈

Microsoft account team 4:10 PM to me ~

#### Microsoft account

## Verify your email address

To finish setting up your Microsoft account, we just need to make sure this email address is yours.

To verify your email address use this security code 4236

If you didn't request this code, you can safely ignore this email. Someone else might have typed your email address by mistake.

Thanks, The Microsoft account team

← Reply

→ Forward

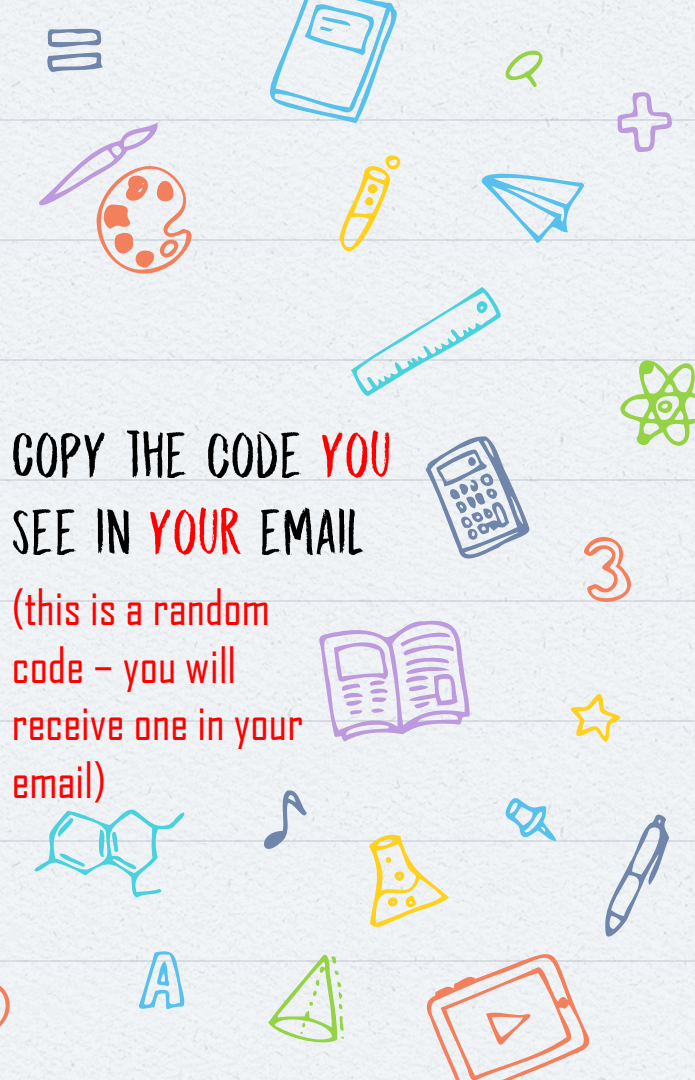

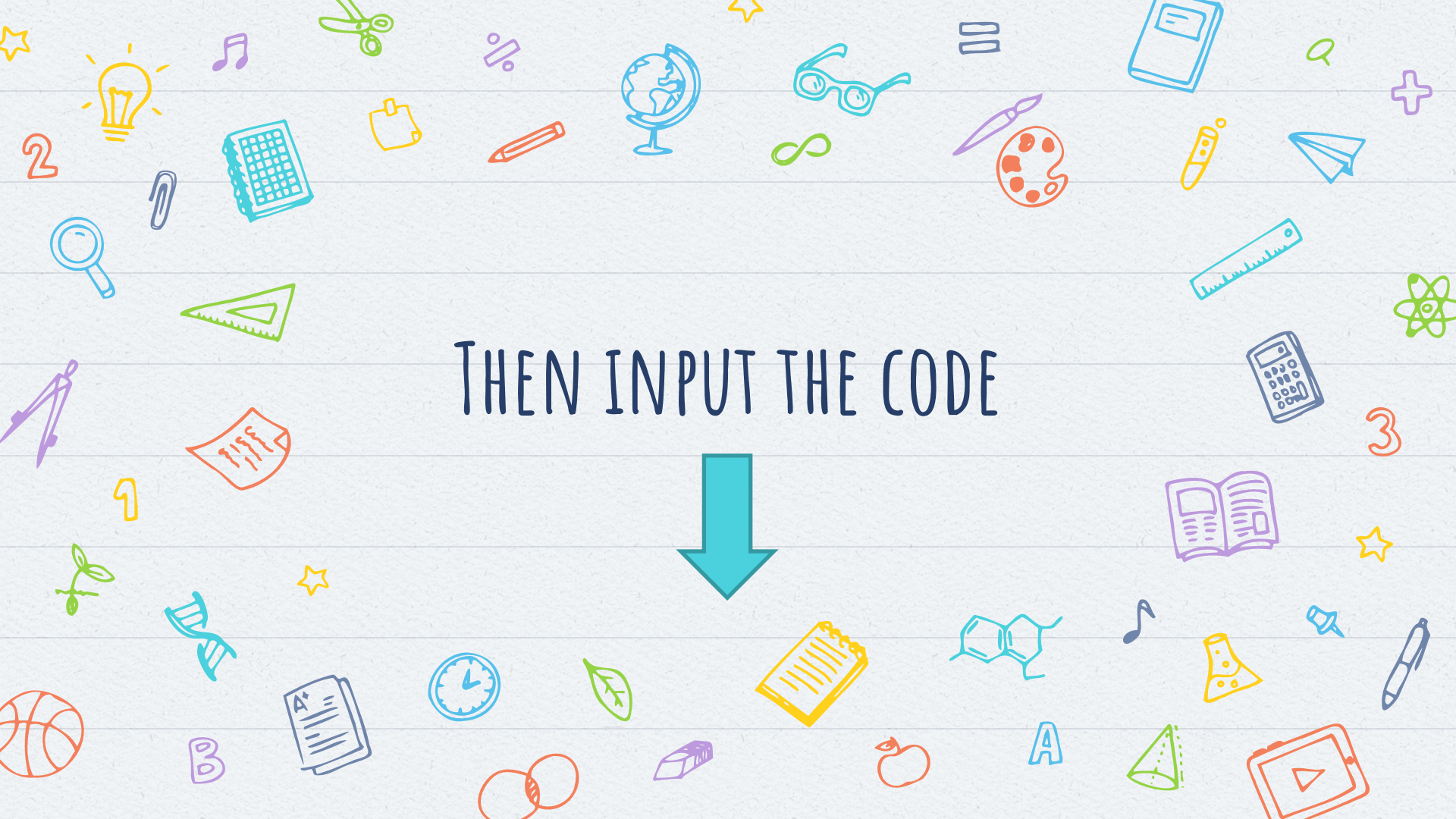

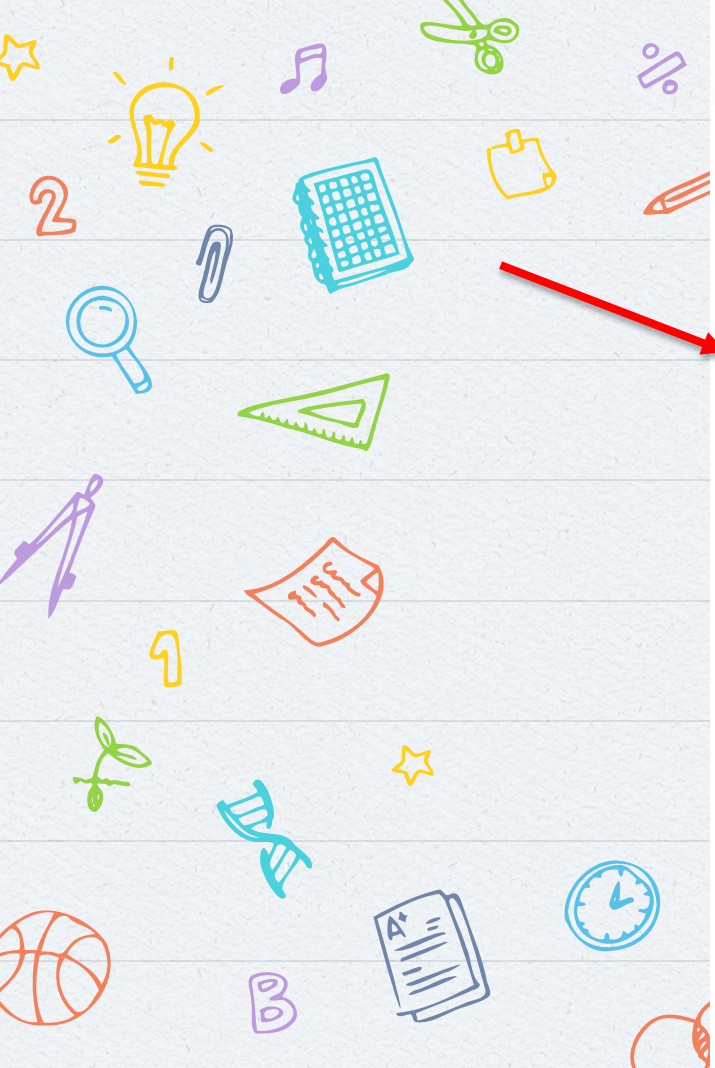

•III LTE 🔳 🤊

Next

Laulus

01

### YOUR EMAIL @gmail.com

Verify email

Enter the code we sent to

YOUR EMAIL **Demonstrate Series** If you didn't get the email, check your junk folder or try again.

Enter code

I would like information, tips, and offers about Microsoft products and services.

THEN

Choosing Next means that you agree to the Privacy Statem Microsoft Services Agreement.

Terms of Use Privacy & Cookies

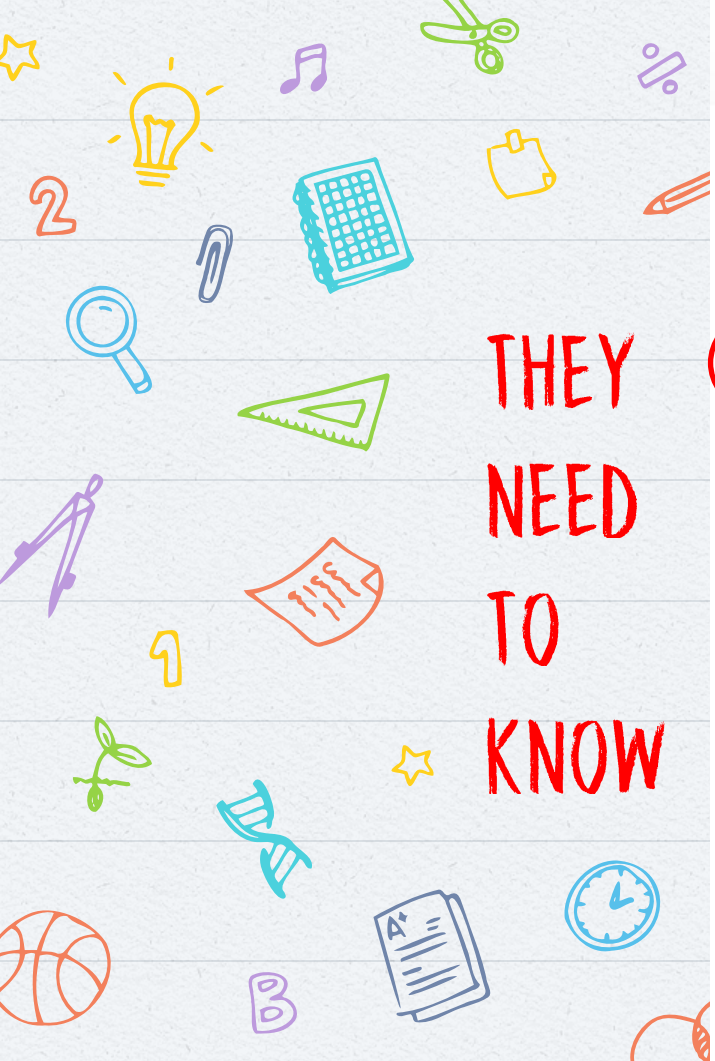

### 4:10 7

Cancel

← moniqueleighalvarez@gmail.com

### Create account

Before proceeding, we need to make sure a real person is creating this account.

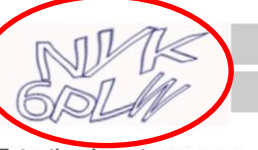

Audio

New

Enter the characters you see

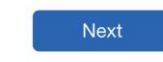

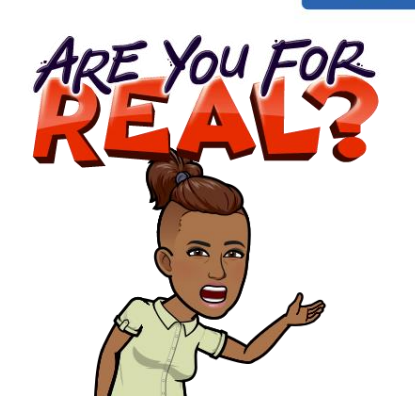

Terms of Use Privacy & Cookies

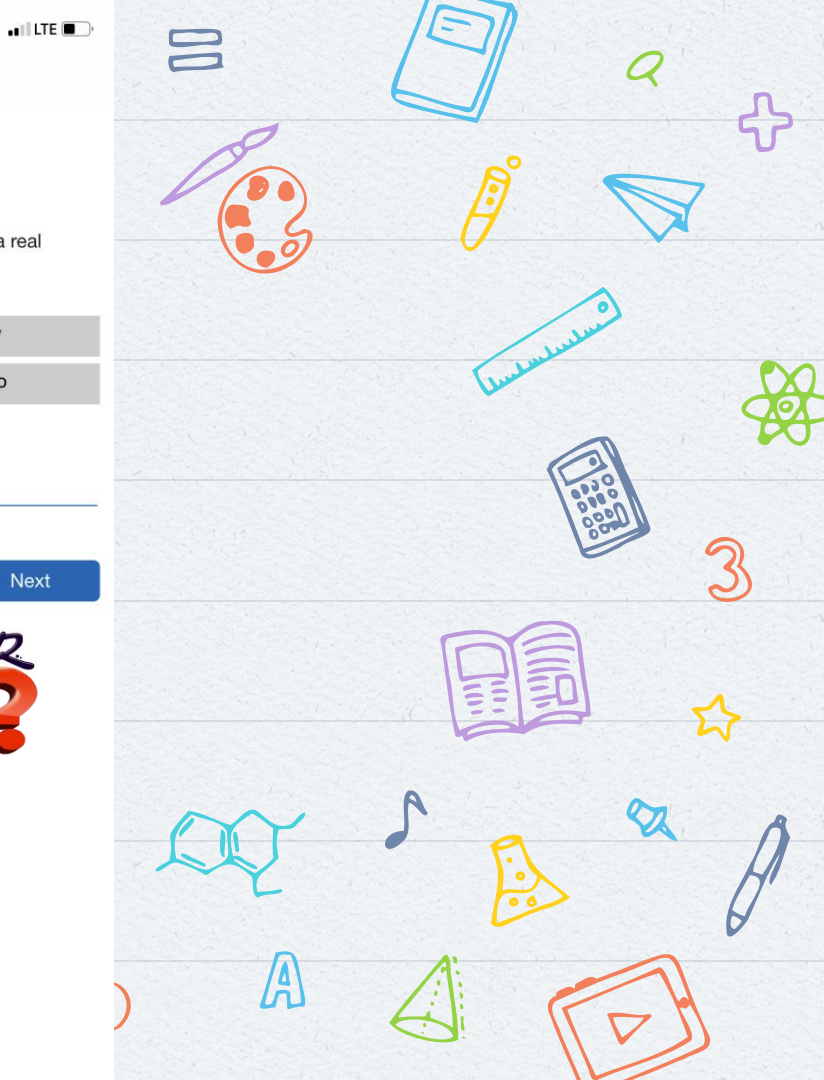

# THENNNNN....

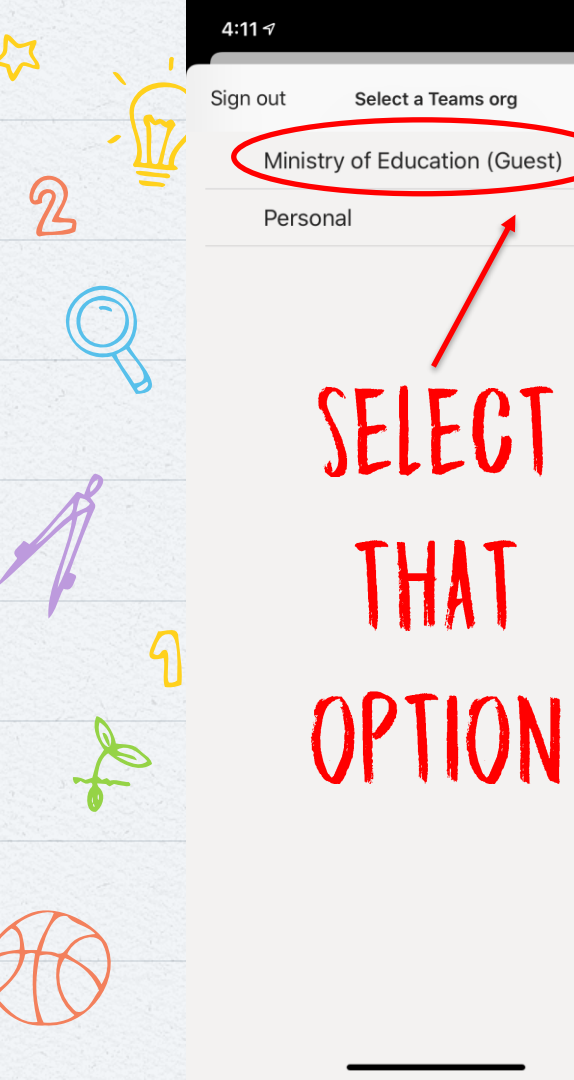

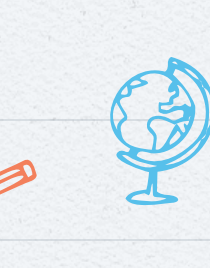

. ILTE

📲 LTE 🔳

Cancel

4:11 ₹

The Government of the Republic of Trinidad and Tobago MINISTRY OF EDUCATION

moniqueleighalvarez@gmail.com

### Sign in

We'll send a code to moniqueleighalvarez@gmail.com to sign you in.

Send code

57

THEY'LL SEND A CODE TO YOUR EMAIL

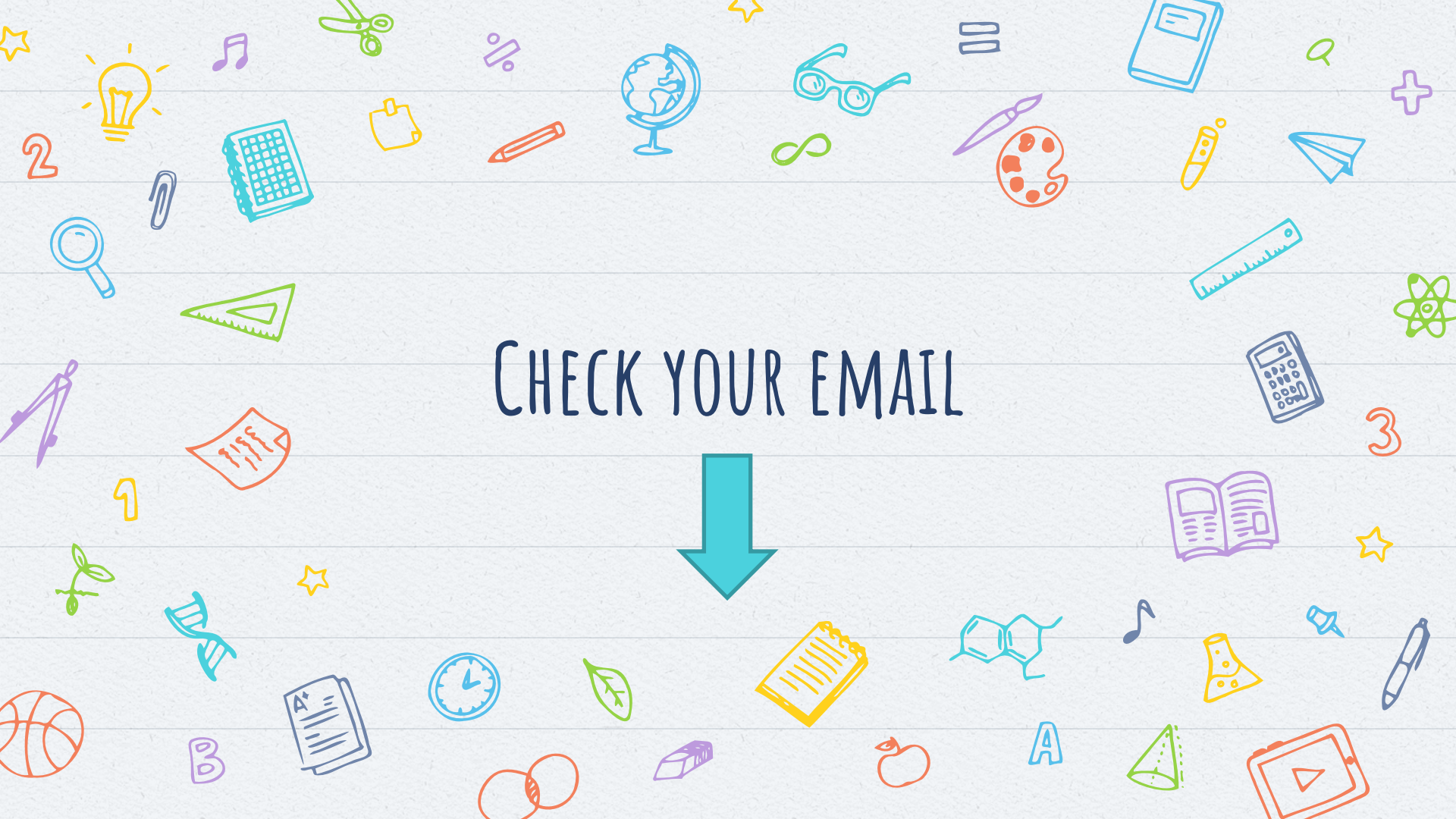

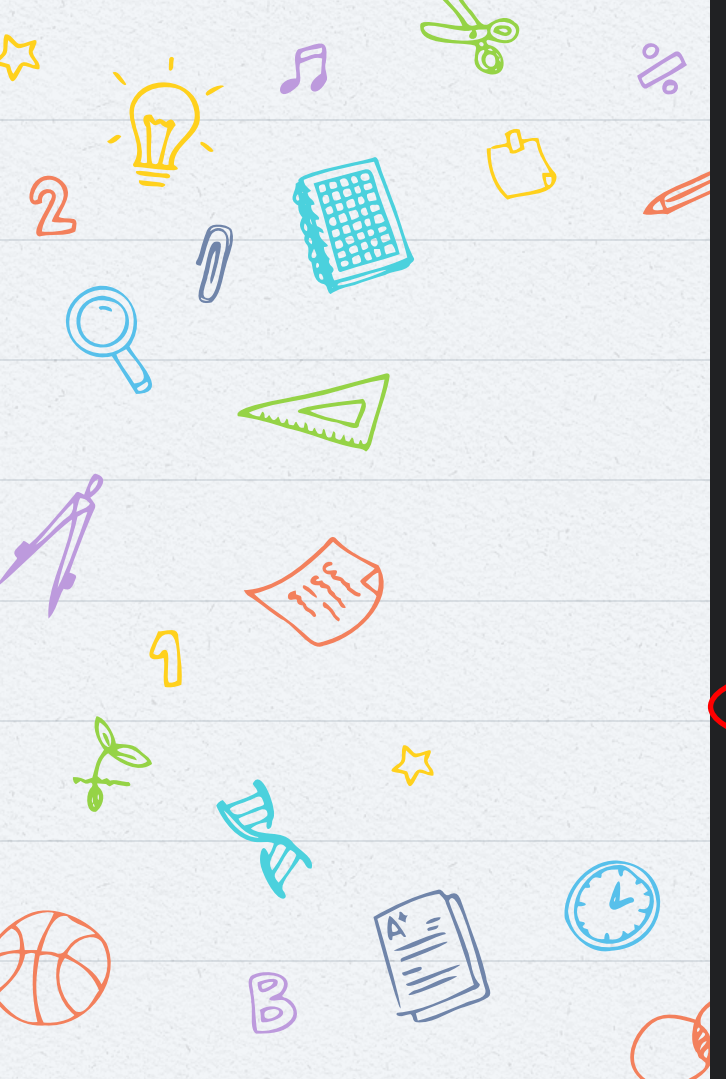

4:12 -7 ...ILTE ■ < III ITE ■ Your Ministry of Education

account verification code >

Ministry of Education (... 4:11 PM to me ~

### Ministry of Education

### Account verification code

To access **Ministry of Education**'s apps and resources, please use the code below for account verification. The code will only work for 30 minutes.

Account verification code: 11606288

If you didn't request a code, you can ignore this email.

← Reply

→ Forward

COPY THE CODE YOU SEE IN YOUR EMAIL (this is a random code – you will receive one in your email) 4

# ONCE YOU PUT IN THE CODE AND CLICK NEXT, YOU'RE IN!!!

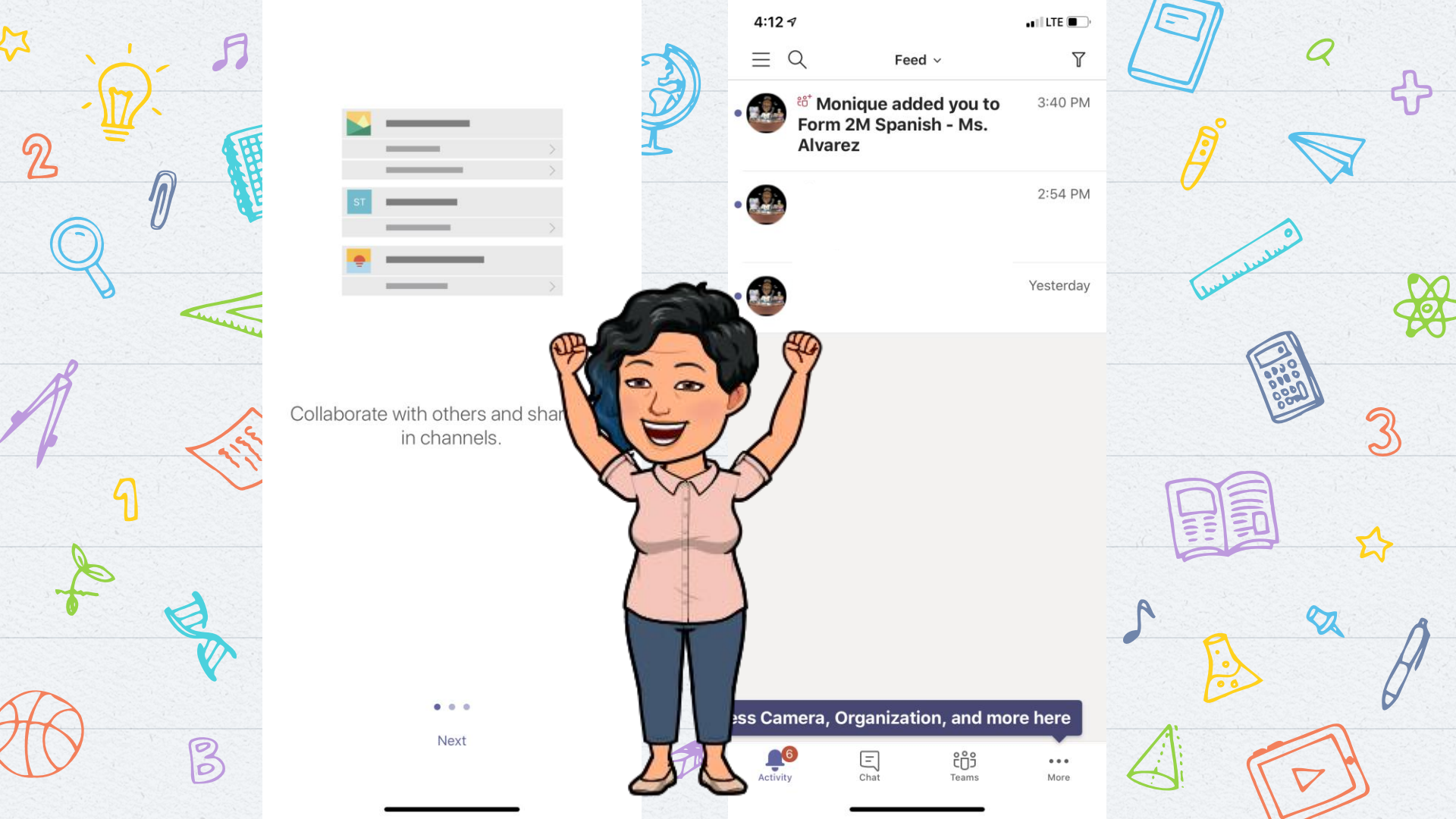

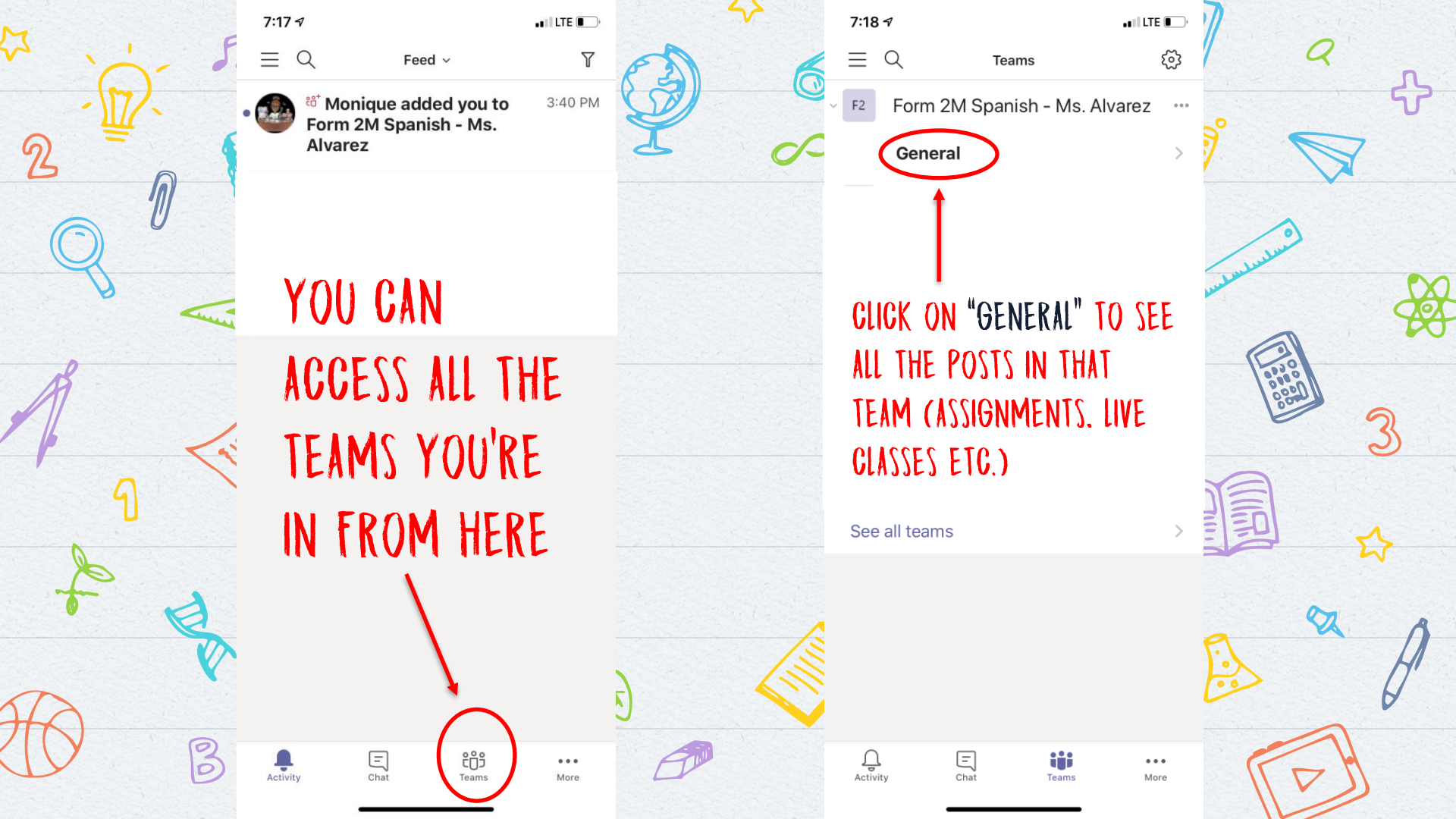

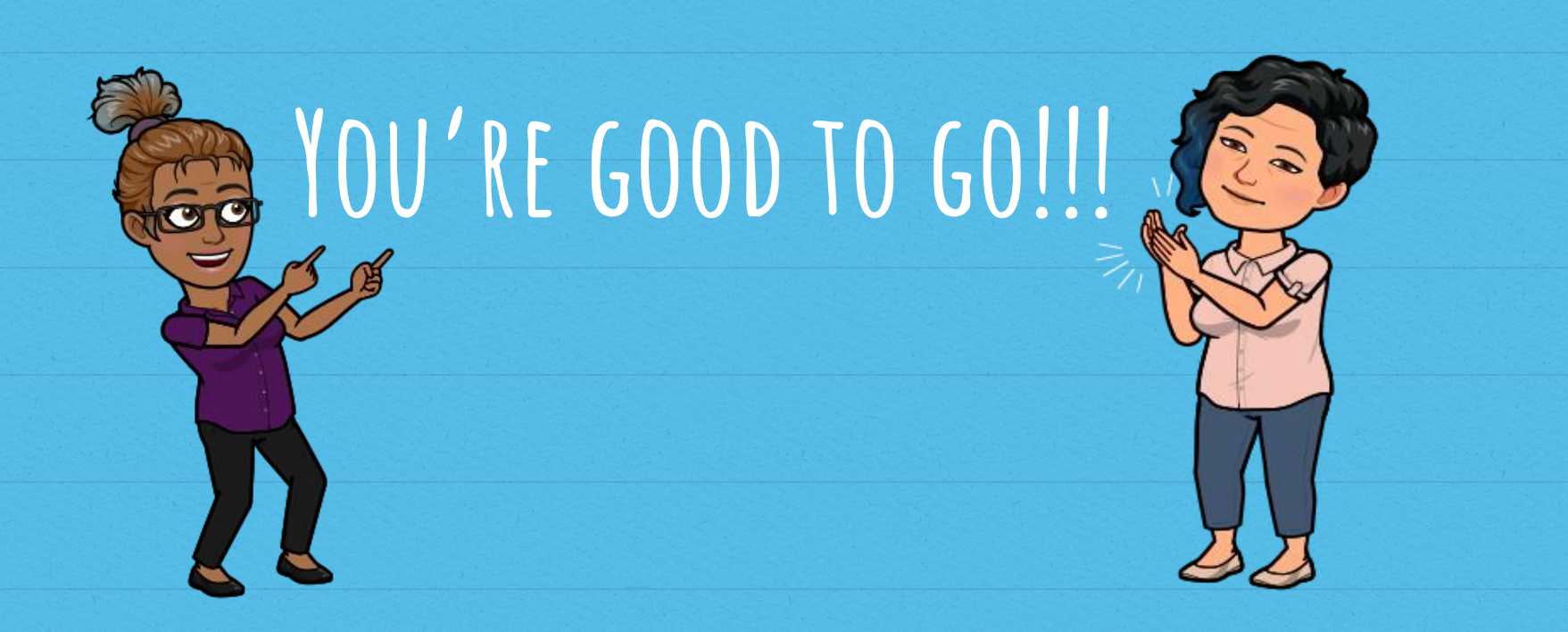

# I HOPE THAT HELPED!

### Any questions?

You can find me at monique.alvarez.fac.edu.tt

### OR

### Message on Microsoft Teams or Edmodo